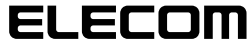

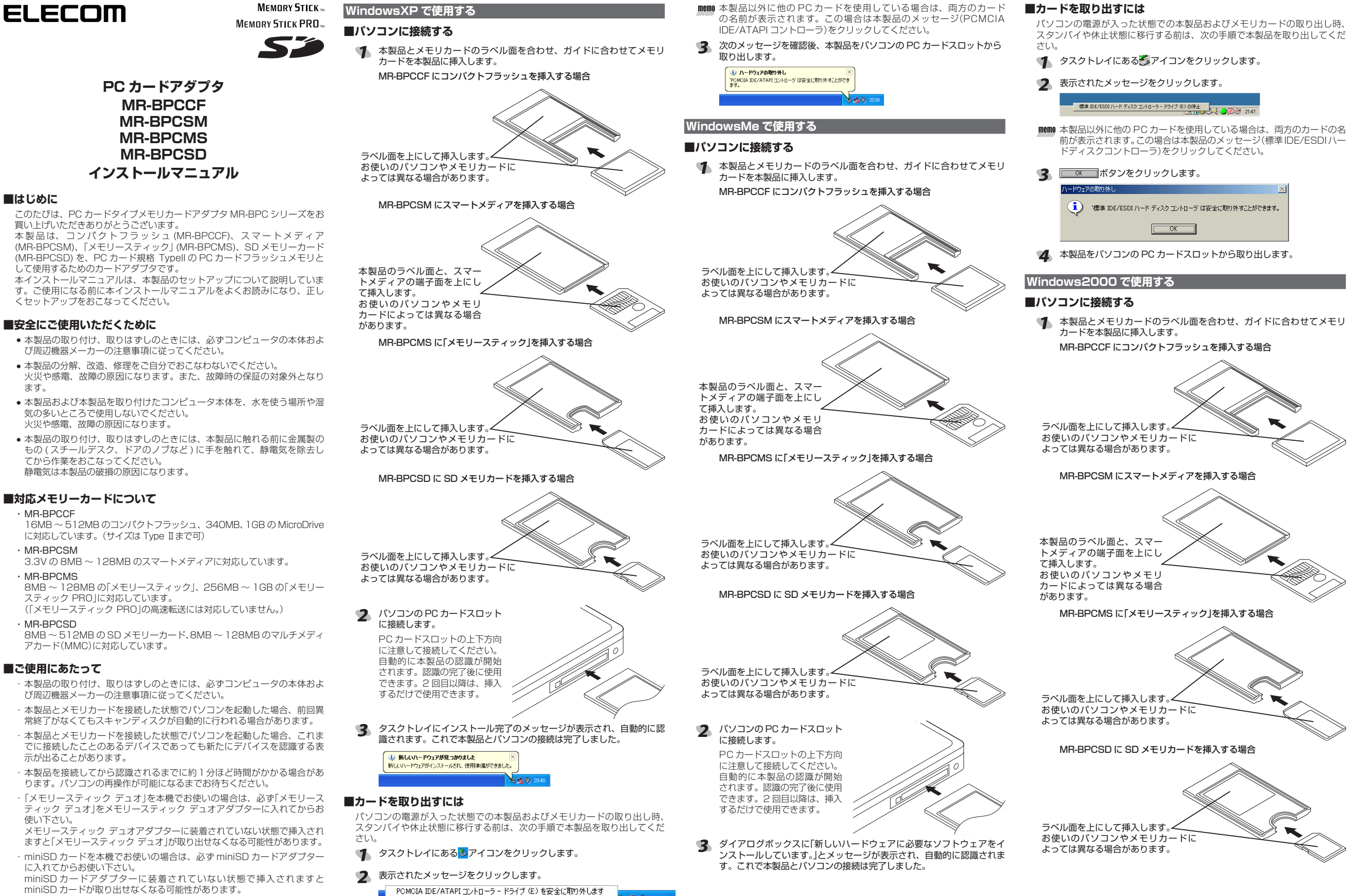

🕹 🛃 🗐 / 21:1

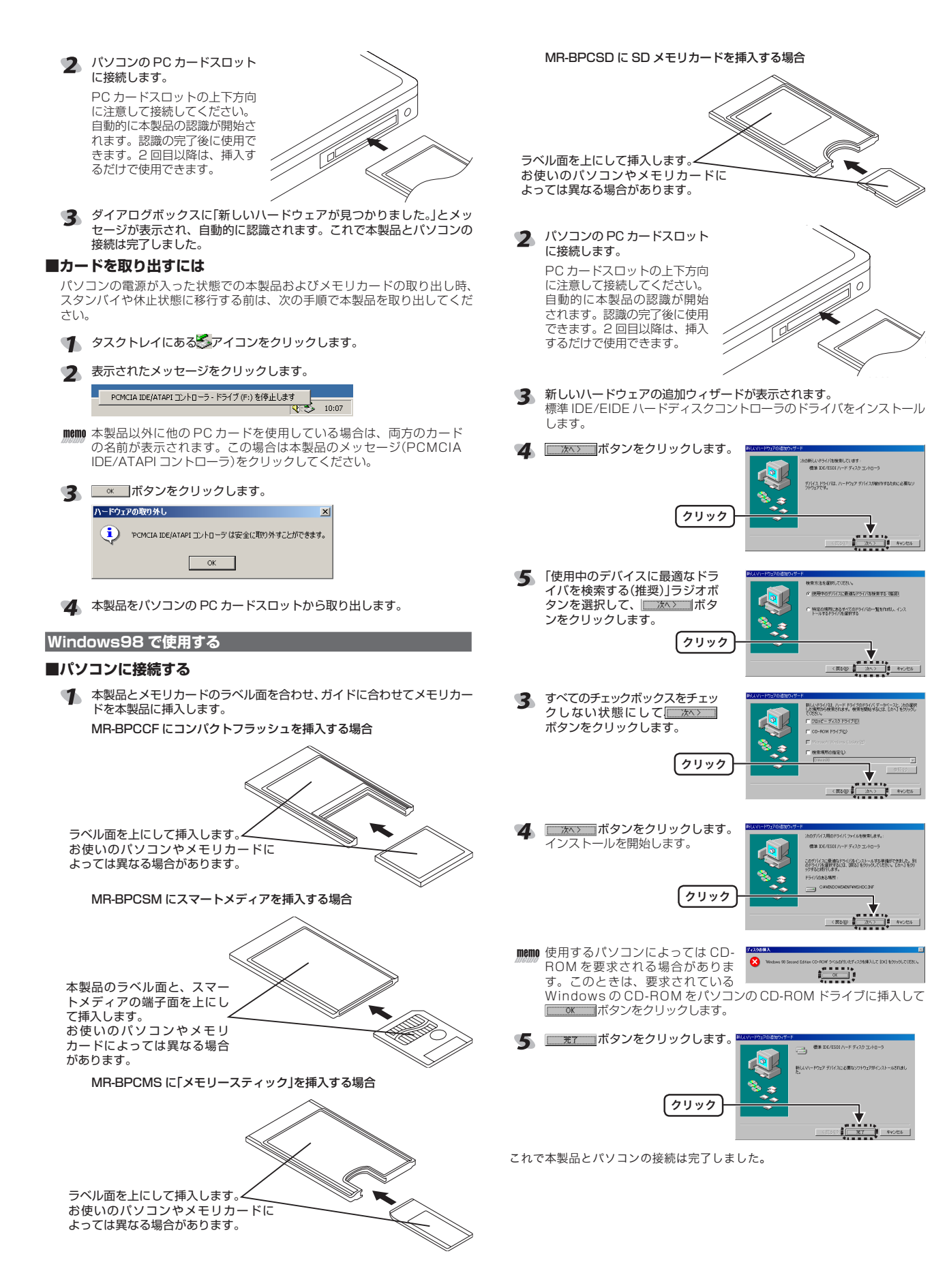

## ■カードを取り出すには

¢

パソコンの電源が入った状態での本製品およびメモリカードの取り出し時、 スタンバイや休止状態に移行する前は、次の手順で本製品を取り出してくだ さい。

タスクトレイにある
アイコンをクリックします。

## え 表示されたメッセージをクリックします。

| 標准     | IDE/ESDL/A-B   | ディスク コントロー | -5 M + |     |
|--------|----------------|------------|--------|-----|
| 194-1- | 10-07-00017111 | 21022210   | 2021   | 174 |

■●●● 本製品以外に他の PC カードを使用している場合は、両方のカードの名前が表示されます。この場合は本製品のメッセージ(標準IDE/ESDIハードディスクコントローラ)をクリックしてください。

| 3 | <b></b> び ボタンをクリックします。 |                          |  |  |  |
|---|------------------------|--------------------------|--|--|--|
|   | 標準 IDE/                | ÉSDI ハード ディスク コントローラ 👘 🔀 |  |  |  |
|   | ٩                      | このデバイスは安全に取りはずせます。       |  |  |  |
|   |                        | ОК                       |  |  |  |

本製品をパソコンの PC カードスロットから取り出します。

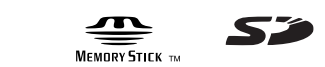

| PC カード アダプタ<br>MR-BPCCF<br>MR-BPCSM<br>MR-BPCMS<br>MR-BPCSD<br>インストールマニュアル                                                                                                    |
|----------------------------------------------------------------------------------------------------|
| 2003年12月25日第1版                                                                                                    |
| <ul> <li>・本インストールマニュアルの著作権は、エレコム株式会社が保有しています。</li> <li>・本インストールマニュアルの内容の一部または全部を無断で複製/転載することを禁止させていただきます。</li> <li>・本インストールマニュアルの内容に関しては、万全を期しておりますが、万一ご不審な点がございましたら、販売店までご連絡願います。</li> <li>・本製品の仕様および外観は、製品の改良のため予告なしに変更する場合があります。</li> <li>・実行した結果の影響につきましては、上記の理由にかかわらず責任を負いかねますのでご了承ください。</li> <li>・本製品のうち、戦略物資または役務に該当するものの輸出にあたっては、外為法に基づく輸出または役務取引許可が必要です。</li> <li>「メモリースティック」、「メモリースティック PRO」、 および MEMORY STICK PRDは、ソニー株式会社の商標です。 MEMORY STICK PRDは、ソニー株式会社の商標です。</li> <li>・ CompactFlash®(コンパクトフラッシュ)は、米 SanDisk 社の登録商標</li> </ul> |
| です。<br>・ S D メモリカード ™ は松下電器産業株式会社、米 SanDisk 社、株式会社<br>東芝の商標です。<br>・ マルチメディアカードは独国インフィニオンテクノロジーズ社の商標で                                                                                                    |
| す。<br>・ Microsoft®、Windows®は、米国 Microsoft 社の登録商標です。その他本<br>セットアップガイドに記載されている商品名 / 社名などは、一般に商標な<br>らびに登録商標です。                                                                                                    |